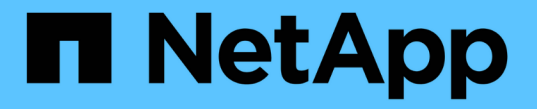

## **CLI**를 사용하여 클러스터 성능을 모니터링하고 관리합니다 ONTAP 9

NetApp April 24, 2024

This PDF was generated from https://docs.netapp.com/ko-kr/ontap/performance-admin/index.html on April 24, 2024. Always check docs.netapp.com for the latest.

# 목차

| CLI를 사용하여 클러스터 성능을 모니터링하고 관리합니다                     | . 1 |
|-----------------------------------------------------|-----|
| 성능 모니터링 및 관리 개요 · · · · · · · · · · · · · · · · · · | . 1 |
| 성능을 모니터링합니다                                         | . 1 |
| Active IQ 디지털 어드바이저를 사용하여 시스템 성능을 확인합니다             | 11  |
| 성능 문제 관리 · · · · · · · · · · · · · · · · · ·        | 12  |

## CLI를 사용하여 클러스터 성능을 모니터링하고 관리합니다

## 성능 모니터링 및 관리 개요

기본적인 성능 모니터링 및 관리 작업을 설정하고 일반적인 성능 문제를 식별하고 해결할 수 있습니다.

다음과 같은 가정이 상황에 적용되는 경우 이 절차를 사용하여 클러스터 성능을 모니터링하고 관리할 수 있습니다.

- 사용 가능한 모든 옵션을 탐색하는 것이 아니라 모범 사례를 사용하려고 합니다.
- ONTAP 명령줄 인터페이스 외에 Active IQ Unified Manager(이전의 OnCommand Unified Manager)를 사용하여 시스템 상태 및 경고를 표시하고, 클러스터 성능을 모니터링하고, 근본 원인 분석을 수행하려고 합니다.
- ONTAP 명령줄 인터페이스를 사용하여 스토리지 QoS(서비스 품질)를 구성합니다.

QoS는 System Manager, NSLM, WFA, VSC(VMware 플러그인) 및 API에서도 사용할 수 있습니다.

- Linux 또는 Windows 기반 설치 대신 가상 어플라이언스를 사용하여 Unified Manager를 설치하려는 경우.
- 소프트웨어를 설치하는 데 DHCP가 아닌 정적 구성을 사용할 수 있습니다.
- 고급 권한 수준에서 ONTAP 명령에 액세스할 수 있습니다.
- "admin" 역할을 가진 클러스터 관리자입니다.

## 관련 정보

이러한 가정이 현재 상황에 맞지 않는 경우 다음 리소스를 참조하십시오.

- "Active IQ Unified Manager 9.8 설치"
- "시스템 관리"

## 성능을 모니터링합니다

성능 모니터링 및 유지 관리 워크플로우 개요

클러스터 성능을 모니터링하고 유지하려면 Active IQ Unified Manager 소프트웨어 설치, 기본 모니터링 작업 설정, 성능 문제 식별 및 필요에 따라 조정 작업이 필요합니다.

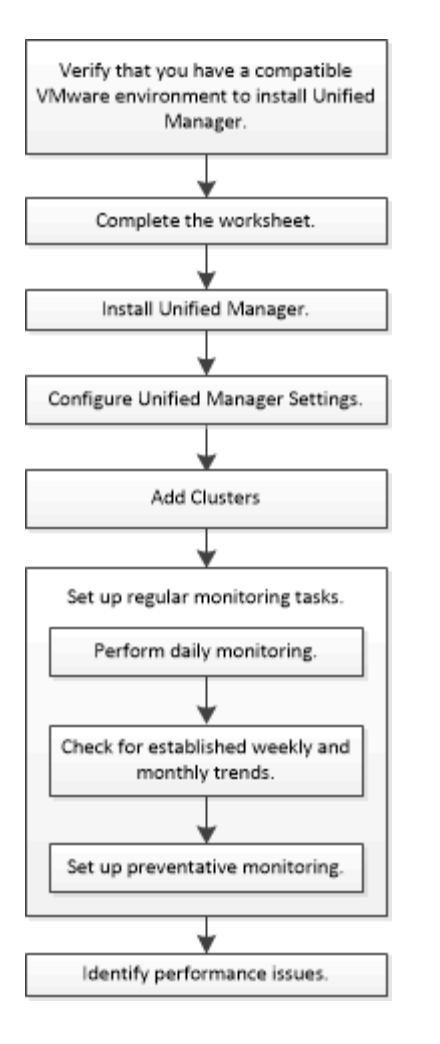

## 사용 중인 VMware 환경이 지원되는지 확인합니다

Active IQ Unified Manager를 성공적으로 설치하려면 VMware 환경이 필요한 요구 사항을 충족하는지 확인해야 합니다.

단계

1. VMware 인프라가 Unified Manager 설치를 위한 사이징 요구 사항을 충족하는지 확인합니다.

2. 로 이동합니다 "상호 운용성 매트릭스" 지원되는 다음 구성 요소 조합이 있는지 확인하려면 다음을 수행합니다.

- <sup>°</sup> ONTAP 버전입니다
- ° ESXi 운영 체제 버전입니다
- VMware vCenter Server 버전입니다
- ° VMware Tools 버전입니다
- <sup>。</sup> 브라우저 유형 및 버전

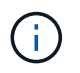

를 클릭합니다 "상호 운용성 매트릭스" 에는 Unified Manager에 대해 지원되는 구성이 나와 있습니다.

3. 선택한 설정의 설정 이름을 클릭합니다.

해당 구성에 대한 세부 정보가 구성 세부 정보 창에 표시됩니다.

4. 다음 탭의 정보를 검토합니다.

◦ 참고

에는 사용자의 구성에 특정한 중요한 경고 및 정보가 나와 있습니다.

<sup>。</sup> 정책 및 지침

모든 구성에 대한 일반 지침을 제공합니다.

## Active IQ Unified Manager 워크시트

Active IQ Unified Manager를 설치, 구성 및 연결하기 전에 사용자 환경에 대한 특정 정보를 즉시 사용할 수 있어야 합니다. 워크시트에 정보를 기록할 수 있습니다.

## Unified Manager 설치 정보

| 소프트웨어가 구축된 가상 머신입니다 | 귀사의 가치 |
|---------------------|--------|
| ESXi 서버 IP 주소입니다    |        |
| 호스트 정규화된 도메인 이름입니다  |        |
| 호스트 IP 주소입니다        |        |
| 네트워크 마스크            |        |
| 게이트웨이 IP 주소입니다      |        |
| 기본 DNS 주소입니다        |        |
| 보조 DNS 주소입니다        |        |
| 도메인 검색              |        |
| 유지보수 사용자 이름입니다      |        |
| 유지보수 사용자 암호입니다      |        |

## Unified Manager 구성 정보

| 설정              | 귀사의 가치 |
|-----------------|--------|
| 유지보수 사용자 이메일 주소 |        |

| NTP 서버                     |         |
|----------------------------|---------|
| SMTP 서버 호스트 이름 또는 IP 주소입니다 |         |
| SMTP 사용자 이름입니다             |         |
| SMTP 암호                    |         |
| SMTP 기본 포트                 | 25(기본값) |
| 알림 알림이 전송되는 이메일입니다         |         |
| LDAP 바인딩 고유 이름입니다          |         |
| LDAP 바인딩 암호입니다             |         |
| Active Directory 관리자 이름입니다 |         |
| Active Directory 암호입니다     |         |
| 인증 서버 기본 고유 이름입니다          |         |
| 인증 서버 호스트 이름 또는 IP 주소입니다   |         |

## 클러스터 정보

Unified Manager의 각 클러스터에 대해 다음 정보를 수집합니다.

| 클러스터 1/N                   |                              | 귀사의 가치 |
|----------------------------|------------------------------|--------|
| 호스트 이름 또는 클러스터 관리 IP 주소입니다 |                              |        |
| ONTAP 관리자                  | · 사용자 이름입니다                  |        |
| (j) 관<br>합                 | 리자는 "admin" 역할을 할당해야<br>'니다. |        |
| ONTAP 관리자 암호입니다            |                              |        |
| 프로토콜(HTTF                  | P 또는 HTTPS)                  |        |

## 관련 정보

"관리자 인증 및 RBAC"

## Active IQ Unified Manager를 설치합니다

## Active IQ Unified Manager 다운로드 및 배포

소프트웨어를 설치하려면 가상 어플라이언스(VA) 설치 파일을 다운로드한 다음 VMware vSphere Client를 사용하여 VMware ESXi 서버에 파일을 구축해야 합니다. VA는 OVA 파일에서 사용할 수 있습니다.

단계

1. NetApp Support 사이트 소프트웨어 다운로드 \* 페이지로 이동하여 Active IQ Unified Manager을 찾으십시오.

https://mysupport.netapp.com/products/index.html

- 2. Select Platform \* (플랫폼 선택 \*) 드롭다운 메뉴에서 \* VMware vSphere \* 를 선택하고 \* Go! \* (이동! \*)를 클릭합니다
- 3. VMware vSphere Client에서 액세스할 수 있는 로컬 또는 네트워크 위치에 ""OVA"" 파일을 저장합니다.
- 4. VMware vSphere Client에서 \* File \* > \* Deploy OVF Template \* 을 클릭합니다.
- 5. ""OVA" 파일을 찾아 마법사를 사용하여 ESXi 서버에 가상 어플라이언스를 구축합니다.

마법사의 \* 속성 \* 탭을 사용하여 정적 구성 정보를 입력할 수 있습니다.

- 6. VM의 전원을 켭니다.
- 7. 초기 부팅 프로세스를 보려면 \* Console \* 탭을 클릭합니다.
- 8. 프롬프트에 따라 VM에 VMware Tools를 설치합니다.
- 9. 시간대를 구성합니다.
- 10. 유지보수 사용자 이름과 암호를 입력합니다.
- 11. VM 콘솔에 표시된 URL로 이동합니다.

## 초기 Active IQ Unified Manager 설정을 구성합니다

Active IQ Unified Manager 초기 설정 대화 상자는 웹 UI에 처음 액세스할 때 나타나며, 이 대화 상자에서 일부 초기 설정을 구성하고 클러스터를 추가할 수 있습니다.

단계

- 1. 기본 AutoSupport 사용 설정을 적용합니다.
- 2. NTP 서버 세부 정보, 유지보수 사용자 이메일 주소, SMTP 서버 호스트 이름 및 추가 SMTP 옵션을 입력한 다음 \* 저장 \* 을 클릭합니다.

작업을 마친 후

초기 설정이 완료되면 클러스터 세부 정보를 추가할 수 있는 클러스터 데이터 소스 페이지가 표시됩니다.

모니터링할 클러스터를 지정합니다

클러스터를 모니터링하고, 클러스터 검색 상태를 확인하고, 성능을 모니터링하려면 Active IQ Unified Manager 서버에 클러스터를 추가해야 합니다.

필요한 것

- 다음 정보가 있어야 합니다.
  - <sup>•</sup> 호스트 이름 또는 클러스터 관리 IP 주소입니다

호스트 이름은 Unified Manager에서 클러스터에 연결하는 데 사용하는 FQDN(정규화된 도메인 이름) 또는 짧은 이름입니다. 이 호스트 이름은 클러스터 관리 IP 주소로 확인되어야 합니다.

클러스터 관리 IP 주소는 관리 스토리지 가상 시스템(SVM)의 클러스터 관리 LIF여야 합니다. 노드 관리 LIF를 사용하면 작업이 실패합니다.

• ONTAP 관리자 사용자 이름 및 암호

- · 클러스터에서 구성할 수 있는 프로토콜 유형(HTTP 또는 HTTPS) 및 클러스터의 포트 번호입니다
- 애플리케이션 관리자 또는 스토리지 관리자 역할이 있어야 합니다.
- ONTAP 관리자는 ONTAPI 및 SSH 관리자 역할이 있어야 합니다.
- Unified Manager FQDN이 ONTAP을 ping할 수 있어야 합니다.

ONTAP 명령 'ping-node\_node\_name\_-destination\_Unified\_Manager\_FQDN\_'을 사용하여 이를 확인할 수 있습니다.

이 작업에 대해

MetroCluster 구성의 경우 로컬 클러스터와 원격 클러스터를 모두 추가해야 하며 클러스터가 올바르게 구성되어야 합니다.

#### 단계

- 1. 구성 \* > \* 클러스터 데이터 소스 \* 를 클릭합니다.
- 2. 클러스터 페이지에서 \* 추가 \* 를 클릭합니다.
- 3. 클러스터 추가 \* 대화 상자에서 클러스터의 호스트 이름 또는 IP 주소(IPv4 또는 IPv6), 사용자 이름, 암호, 통신 프로토콜 및 포트 번호와 같은 필수 값을 지정합니다.

기본적으로 HTTPS 프로토콜이 선택됩니다.

클러스터 관리 IP 주소를 IPv6에서 IPv4로, 또는 IPv4에서 IPv6로 변경할 수 있습니다. 새 IP 주소는 다음 모니터링 주기가 완료된 후 클러스터 그리드 및 클러스터 구성 페이지에 반영됩니다.

4. 추가 \* 를 클릭합니다.

5. HTTPS를 선택한 경우 다음 단계를 수행하십시오.

a. 호스트 인증 \* 대화 상자에서 \* 인증서 보기 \* 를 클릭하여 클러스터에 대한 인증서 정보를 봅니다.

b. 예 \* 를 클릭합니다.

Unified Manager는 처음에 클러스터가 추가된 경우에만 인증서를 검사하지만 ONTAP에 대한 각 API 호출에서는 인증서를 확인하지 않습니다.

인증서가 만료된 경우 클러스터를 추가할 수 없습니다. SSL 인증서를 갱신한 다음 클러스터를 추가해야 합니다.

6. \* 선택 사항 \*: 클러스터 검색 상태 보기:

a. Cluster Setup \* 페이지에서 클러스터 검색 상태를 검토합니다.

기본 모니터링 간격 약 15분이 지나면 클러스터가 Unified Manager 데이터베이스에 추가됩니다.

## 기본 모니터링 작업을 설정합니다

매일 모니터링을 수행합니다

매일 모니터링을 수행하여 즉각적인 성능 문제가 발생하지 않도록 주의할 수 있습니다.

단계

- 1. Active IQ Unified Manager UI에서 \* 이벤트 인벤토리 \* 페이지로 이동하여 현재 이벤트와 사용되지 않는 이벤트를 모두 봅니다.
- 2. View\* 옵션에서 "활성 성능 이벤트"를 선택하고 필요한 조치를 결정합니다.

매주 및 매월 성과 추세를 사용하여 성과 문제를 식별합니다

성능 추세를 파악하면 볼륨 지연 시간을 분석하여 클러스터가 과도하게 사용되고 있는지 또는 제대로 사용되고 있지 않는지를 파악하는 데 도움이 됩니다. 유사한 단계를 사용하여 CPU, 네트워크 또는 기타 시스템 병목 현상을 식별할 수 있습니다.

단계

- 1. 사용량이 적거나 과용되고 있다고 의심되는 볼륨을 찾습니다.
- 2. 볼륨 세부 정보 \* 탭에서 \* 30 d \* 를 클릭하여 기록 데이터를 표시합니다.
- 3. "데이터 구분 기준" 드롭다운 메뉴에서 \* 지연 시간 \* 을 선택한 다음 \* 제출 \* 을 클릭합니다.
- 클러스터 구성 요소 비교 차트에서 \* Aggregate \* 를 선택 취소한 다음 클러스터 지연 시간을 볼륨 지연 시간 차트와 비교합니다.
- 클러스터 구성 요소 비교 차트에서 \* Aggregate \* 를 선택하고 다른 모든 구성 요소를 선택 취소한 다음, 애그리게이트 지연 시간과 볼륨 지연 시간 차트를 비교합니다.
- 6. 읽기/쓰기 지연 시간 차트를 볼륨 지연 시간 차트와 비교합니다.
- 클라이언트 애플리케이션 로드로 인해 워크로드 경합이 발생했는지 확인하고 필요에 따라 워크로드를 재조정합니다.
- 8. Aggregate가 초과 사용되고 있는지 확인하고 필요에 따라 경합 및 워크로드 균형을 조정합니다.

성능 임계값을 사용하여 이벤트 알림을 생성합니다

이벤트는 미리 정의된 조건이 발생하거나 성능 카운터 값이 임계값을 초과할 때 Active IQ Unified Manager에서 자동으로 생성되는 알림입니다. 이벤트는 모니터링 중인 클러스터에서 성능 문제를 식별하는 데 도움이 됩니다. 특정 심각도 유형의 이벤트가 발생할 때 전자 메일 알림을 자동으로 보내도록 알림을 구성할 수 있습니다.

성능 임계값을 설정합니다

성능 임계값을 설정하여 중요한 성능 문제를 모니터링할 수 있습니다. 사용자 정의 임계값은 시스템이 정의된 임계값에 접근하거나 이를 초과할 경우 경고 또는 중요 이벤트 알림을 트리거합니다.

단계

1. 경고 및 위험 이벤트 임계값을 생성합니다.

a. 구성 \* > \* 성능 임계값 \* 을 선택합니다.

- b. Create \* 를 클릭합니다.
- c. 객체 유형을 선택하고 정책의 이름과 설명을 지정합니다.
- d. 개체 카운터 조건을 선택하고 경고 및 위험 이벤트를 정의하는 제한 값을 지정합니다.
- e. 이벤트를 전송할 때 제한 값을 위반해야 하는 기간을 선택한 다음 \* 저장 \* 을 클릭합니다.

## 2. 스토리지 객체에 임계값 정책을 할당합니다.

- a. 이전에 선택한 것과 동일한 클러스터 객체 유형에 대한 인벤토리 페이지로 이동하여 보기 옵션에서 \* 성능 \* 을 선택합니다.
- b. 임계값 정책을 할당할 개체를 선택한 다음 \* 임계값 정책 할당 \* 을 클릭합니다.
- c. 이전에 생성한 정책을 선택한 다음 \* 정책 할당 \* 을 클릭합니다.

#### 예

사용자 정의 임계값을 설정하여 중요한 성능 문제를 확인할 수 있습니다. 예를 들어, Microsoft Exchange Server가 있는데 볼륨 지연 시간이 20밀리초를 초과하면 오류가 발생하는 경우 경고 임계값을 12밀리초로 설정하고 임계치를 15밀리초로 설정할 수 있습니다. 이 임계값 설정을 사용하면 볼륨 지연 시간이 제한을 초과할 때 알림을 받을 수 있습니다.

|                           |                         | 🔺 Warning |       | 😵 Critical |       |
|---------------------------|-------------------------|-----------|-------|------------|-------|
| Object Counter Condition* | Average Latency ms/op 🔹 | 12        | ms/op | 15         | ms/op |

알림을 추가합니다

특정 이벤트가 생성될 때 알림을 표시하도록 알림을 구성할 수 있습니다. 단일 리소스, 리소스 그룹 또는 특정 심각도 유형의 이벤트에 대한 알림을 구성할 수 있습니다. 알림을 받을 빈도를 지정하고 스크립트를 알림에 연결할 수 있습니다.

필요한 것

- Active IQ Unified Manager 서버가 이러한 설정을 사용하여 이벤트가 생성될 때 사용자에게 알림을 보낼 수 있도록 하려면 사용자 e-메일 주소, SMTP 서버 및 SNMP 트랩 호스트와 같은 알림 설정을 구성해야 합니다.
- 알림을 트리거할 리소스 및 이벤트와 알림을 보낼 사용자의 사용자 이름 또는 이메일 주소를 알고 있어야 합니다.
- 이벤트를 기반으로 스크립트를 실행하려면 스크립트 페이지를 사용하여 Unified Manager에 스크립트를 추가해야 합니다.
- 애플리케이션 관리자 또는 스토리지 관리자 역할이 있어야 합니다.

이 작업에 대해

여기서 설명하는 대로 알림 설정 페이지에서 알림을 생성할 뿐만 아니라 이벤트를 수신한 후 이벤트 세부 정보 페이지에서 직접 알림을 생성할 수 있습니다.

단계

- 1. 왼쪽 탐색 창에서 \* 스토리지 관리 \* > \* 경고 설정 \* 을 클릭합니다.
- 2. Alert Setup \* 페이지에서 \* Add \* 를 클릭합니다.
- 3. 경고 추가 \* 대화 상자에서 \* 이름 \* 을 클릭하고 경고의 이름과 설명을 입력합니다.
- 4. 리소스 \* 를 클릭하고 경고에 포함되거나 제외될 리소스를 선택합니다.

이름 포함 \* 필드에서 텍스트 문자열을 지정하여 리소스 그룹을 선택하여 필터를 설정할 수 있습니다. 지정한 텍스트 문자열을 기준으로 사용 가능한 자원 목록에는 필터 규칙과 일치하는 자원만 표시됩니다. 지정하는 텍스트 문자열은 대/소문자를 구분합니다.

자원이 지정한 포함 및 제외 규칙을 모두 준수하는 경우 제외 규칙이 포함 규칙보다 우선하며 제외된 리소스와 관련된 이벤트에 대해서는 알림이 생성되지 않습니다.

5. 이벤트 \* 를 클릭하고 알림을 트리거할 이벤트 이름 또는 이벤트 심각도 유형을 기반으로 이벤트를 선택합니다.

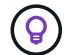

둘 이상의 이벤트를 선택하려면 Ctrl 키를 누른 상태에서 원하는 항목을 선택합니다.

6. Actions \* 를 클릭하고 알릴 사용자를 선택하고, 알림 빈도를 선택하고, SNMP 트랩을 트랩 수신기로 전송할지 여부를 선택한 다음, 경고가 생성될 때 실행할 스크립트를 할당합니다.

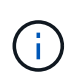

사용자에 대해 지정된 전자 메일 주소를 수정하고 편집을 위해 알림을 다시 열면 수정된 전자 메일 주소가 이전에 선택한 사용자에게 더 이상 매핑되지 않으므로 이름 필드가 비어 있습니다. 또한 사용자 페이지에서 선택한 사용자의 전자 메일 주소를 수정한 경우 선택한 사용자에 대해 수정된 전자 메일 주소가 업데이트되지 않습니다.

SNMP 트랩을 통해 사용자에게 알리도록 선택할 수도 있습니다.

7. 저장 \* 을 클릭합니다.

알림 추가 예

이 예제에서는 다음 요구 사항을 충족하는 알림을 생성하는 방법을 보여 줍니다.

- 알림 이름: 상태 테스트
- 리소스: 이름에 "abc"가 포함된 모든 볼륨을 포함하며 이름에 "xyz"가 포함된 모든 볼륨을 제외합니다.
- 이벤트: 모든 중요한 상태 이벤트를 포함합니다
- 작업: "sample@domain.com", "테스트" 스크립트를 포함하며 사용자에게 15분마다 알림을 받아야 합니다

경고 추가 대화 상자에서 다음 단계를 수행합니다.

- 1. 이름 \* 을 클릭하고 \* 알림 이름 \* 필드에 '상태 테스트'를 입력합니다.
- 2. 리소스 \* 를 클릭하고 포함 탭의 드롭다운 목록에서 \* 볼륨 \* 을 선택합니다.
  - a. 이름에 abc가 포함된 볼륨을 표시하려면 \* Name Contains \* 필드에 abc를 입력합니다.
  - b. 를 선택합니다[All Volumes whose name contains 'abc']Available Resources 영역에서 + \* 를 선택한 다음 Selected Resources 영역으로 이동합니다.
  - C. 제외 \* 를 클릭하고 \* 이름 포함 \* 필드에 'xyz'를 입력한 다음 \* 추가 \* 를 클릭합니다.
- 3. 이벤트 \* 를 클릭하고 이벤트 심각도 필드에서 \* 긴급 \* 을 선택합니다.

- 4. Matching Events 영역에서 \* All Critical Events \* 를 선택하고 Selected Events 영역으로 이동합니다.
- 5. [동작] \* 을 클릭하고 다음 사용자에게 알림 필드에 'ample@domain.com'을 입력합니다.
- 6. 15분마다 사용자에게 알리려면 \* 15분마다 알림 \* 을 선택합니다.

지정된 시간 동안 수신자에게 반복적으로 알림을 보내도록 알림을 구성할 수 있습니다. 알림에 대해 이벤트 알림이 활성화되는 시간을 결정해야 합니다.

7. 실행할 스크립트 선택 메뉴에서 \* 테스트 \* 스크립트를 선택합니다.

8. 저장 \* 을 클릭합니다.

경고 설정을 구성합니다

Active IQ Unified Manager에서 알림을 트리거할 이벤트, 해당 알림의 e-메일 받는 사람 및 알림 빈도를 지정할 수 있습니다.

필요한 것

애플리케이션 관리자 역할이 있어야 합니다.

이 작업에 대해

다음 유형의 성능 이벤트에 대해 고유한 알림 설정을 구성할 수 있습니다.

- 사용자 정의 임계값 위반으로 인해 발생하는 중요 이벤트입니다
- 경고 이벤트는 사용자 정의 임계값, 시스템 정의 임계값 또는 동적 임계값 위반으로 인해 발생합니다

기본적으로 모든 새 이벤트에 대해 Unified Manager 관리 사용자에게 이메일 경고가 전송됩니다. 해당 사용자의 전자 메일 주소를 추가하여 다른 사용자에게 전자 메일 알림을 보낼 수 있습니다.

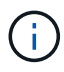

특정 유형의 이벤트에 대해 알림이 전송되지 않도록 하려면 이벤트 범주의 모든 확인란의 선택을 해제해야 합니다. 이 작업을 수행해도 이벤트가 사용자 인터페이스에 나타나지 않습니다.

단계

1. 왼쪽 탐색 창에서 \* Storage Management \* > \* Alert Setup \* 을 선택합니다.

경고 설정 페이지가 표시됩니다.

2. 추가 \* 를 클릭하고 각 이벤트 유형에 적절한 설정을 구성합니다.

여러 사용자에게 전자 메일 알림을 보내려면 각 전자 메일 주소 사이에 쉼표를 입력합니다.

3. 저장 \* 을 클릭합니다.

## Active IQ Unified Manager의 성능 문제를 식별합니다

성능 이벤트가 발생하면 Active IQ Unified Manager에서 문제의 원인을 찾아 다른 도구를 사용하여 문제를 해결할 수 있습니다. 매일 모니터링하는 동안 이벤트에 대한 이메일 알림을 받거나 이벤트를 알릴 수 있습니다. 1. e-메일 알림의 링크를 클릭하면 성능 이벤트가 있는 스토리지 객체로 직접 이동됩니다.

| 만약                                  | 그러면                                  |
|-------------------------------------|--------------------------------------|
| 이벤트에 대한 이메일 알림을 받습니다                | 링크를 클릭하여 이벤트 세부 정보 페이지로 직접<br>이동합니다. |
| 이벤트 인벤토리 페이지를 분석하는 동안 이벤트를<br>확인합니다 | 이벤트 세부 정보 페이지로 직접 이동할 이벤트를<br>선택합니다. |

2. 이벤트가 시스템 정의 임계값을 초과한 경우 UI에서 제안된 작업을 수행하여 문제를 해결하십시오.

3. 이벤트가 사용자 정의 임계값을 초과한 경우 이벤트를 분석하여 조치를 취해야 하는지 결정합니다.

- 4. 문제가 지속되면 다음 설정을 확인하십시오.
  - <sup>•</sup> 스토리지 시스템의 프로토콜 설정입니다
  - <sup>•</sup> 이더넷 또는 패브릭 스위치의 네트워크 설정
  - <sup>•</sup> 스토리지 시스템의 네트워크 설정입니다
  - <sup>°</sup> 스토리지 시스템의 디스크 레이아웃 및 애그리게이트 메트릭

5. 문제가 지속되면 기술 지원 팀에 지원을 요청하십시오.

## Active IQ 디지털 어드바이저를 사용하여 시스템 성능을 확인합니다

AutoSupport 툴을 NetApp으로 전송하는 모든 ONTAP 시스템에서 포괄적인 성능 및 용량 데이터를 볼 수 있습니다. Active IQ는 System Manager에서 볼 수 있는 것보다 더 오랜 기간 동안의 시스템 성능을 보여 줍니다.

CPU 활용률, 지연 시간, IOPS, 프로토콜별 IOPS, 네트워크 처리량을 보여주는 그래프를 볼 수 있습니다. 다른 도구에서 분석할 수 있도록 이 데이터를 .csv 형식으로 다운로드할 수도 있습니다.

이 성능 데이터 외에도 Active IQ은 워크로드별 스토리지 효율성을 제공하고 해당 효율성을 해당 유형의 워크로드에 대한 예상 효율성과 비교할 수 있습니다. 용량 추세를 보고 특정 기간에 추가해야 할 추가 스토리지 양을 예측할 수 있습니다.

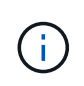

• 스토리지 효율성은 기본 대시보드 왼쪽의 고객, 클러스터 및 노드 레벨에서 사용할 수 있습니다.

• 성능은 메인 대시보드 왼쪽의 클러스터 및 노드 레벨에서 사용할 수 있습니다.

관련 정보

- "Active IQ 디지털 자문 문서"
- "Active IQ 디지털 자문 비디오 재생 목록"
- "Active IQ 웹 포털"

## 성능 문제 관리

성능 관리 워크플로

성능 문제를 식별한 후 인프라에 대한 몇 가지 기본적인 진단 검사를 수행하여 명백한 구성 오류를 배제할 수 있습니다. 정확히 찾아내지 못하는 문제라면 워크로드 관리 문제를 살펴보는 것이 좋습니다.

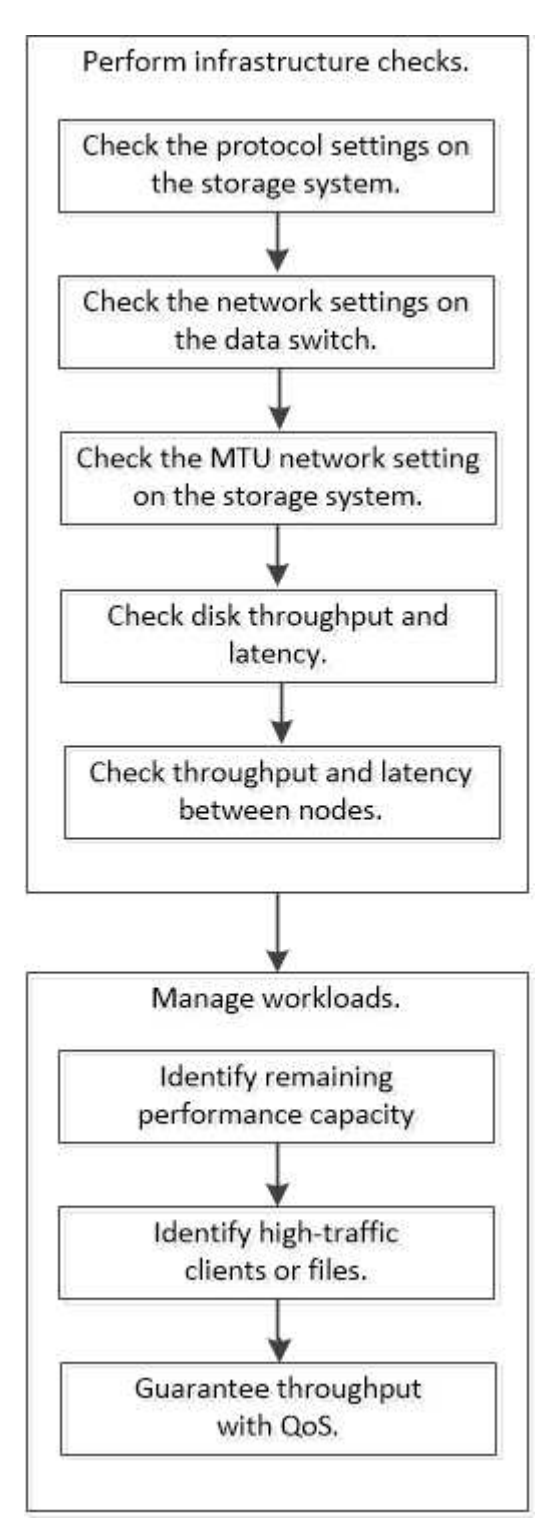

## 기본 인프라 검사를 수행합니다

스토리지 시스템의 프로토콜 설정을 확인합니다

NFS TCP 최대 전송 크기를 확인합니다

NFS의 경우 읽기 및 쓰기에 대한 TCP 최대 전송 크기가 성능 문제를 일으킬 수 있는지 확인할 수 있습니다. 크기가 성능을 저하한다고 생각되면 크기를 늘릴 수 있습니다.

필요한 것

- 이 작업을 수행하려면 클러스터 관리자 권한이 있어야 합니다.
- 이 작업에는 고급 권한 레벨 명령을 사용해야 합니다.

### 단계

1. 고급 권한 레벨로 변경:

세트 프리빌리지 고급

2. TCP 최대 전송 크기를 확인합니다.

'vserver nfs show -vserver\_vserver\_name\_-instance'

3. TCP 최대 전송 크기가 너무 작은 경우 크기를 늘립니다.

'vserver nfs modify -vserver\_vserver\_name\_-tcp-max -xfer-size\_integer\_'

4. 관리 권한 수준으로 돌아가기:

'Set-Privilege admin'입니다

## 예

다음 예에서는 'VM1'의 TCP 최대 전송 크기를 1048576으로 변경합니다.

cluster1::\*> vserver nfs modify -vserver SVM1 -tcp-max-xfer-size 1048576

#### iSCSI TCP 읽기/쓰기 크기를 확인합니다

iSCSI의 경우 TCP 읽기/쓰기 크기를 확인하여 크기 설정이 성능 문제를 생성하고 있는지 확인할 수 있습니다. 크기가 문제의 원인이면 수정할 수 있습니다.

### 필요한 것

이 작업에는 고급 권한 레벨 명령이 필요합니다.

## 단계

1. 고급 권한 레벨로 변경:

세트 프리빌리지 고급

2. TCP 윈도우 크기 설정을 확인합니다.

'vserver iscsi show-vserv, er\_vserver\_name\_-instance'

3. TCP 창 크기 설정을 수정합니다.

'vserver iscsi modify -vserver\_vserver\_name\_-tcp-window-size\_integer\_'

4. 관리 권한으로 돌아가기:

'Set-Privilege admin'입니다

#### 예

다음 예에서는 'VM1'의 TCP 윈도우 크기를 131,400바이트로 변경합니다.

cluster1::\*> vserver iscsi modify -vserver vs1 -tcp-window-size 131400

CIFS 다중통신 설정을 점검하십시오

느린 CIFS 네트워크 성능으로 인해 성능 문제가 발생하는 경우 멀티플렉스 설정을 수정하여 성능을 개선하고 수정할 수 있습니다.

단계

1. CIFS 다중통신 설정을 점검한다.

'vserver cifs options show -vserver\_-vserver\_name\_-instance'

2. CIFS 다중통신 설정을 수정합니다.

'vserver cifs options modify - vserver\_-vserver\_name\_ - max-MPX\_integer \_'

#### 예

다음 예에서는 'VM1'의 최대 다중통신 횟수를 255로 변경한다.

cluster1::> vserver cifs options modify -vserver SVM1 -max-mpx 255

#### FC 어댑터의 포트 속도를 확인합니다

어댑터 대상 포트 속도는 성능을 최적화하기 위해 연결된 장치의 속도와 일치해야 합니다. 포트가 autonegotiation으로 설정된 경우 테이크오버 및 반환 또는 기타 중단이 발생한 후 다시 연결하는 데 시간이 더 오래 걸릴 수 있습니다.

필요한 것

이 어댑터를 홈 포트로 사용하는 모든 LIF는 오프라인 상태여야 합니다.

단계

1. 어댑터를 오프라인 상태로 전환:

'network fcp adapter modify -node\_nodename\_-adapter\_adapter\_-state\_down\_'

2. 포트 어댑터의 최대 속도를 확인합니다.

FCP 어댑터 show-instance(FCP 어댑터 show-instance)

3. 필요한 경우 포트 속도를 변경합니다.

'network fcp adapter modify -node\_nodename\_-adapter\_adapter\_-speed{1|2|4|8|10|16|auto}'

4. 어댑터를 온라인으로 전환합니다.

'network fcp adapter modify -node\_nodename\_-adapter\_adapter\_ - state up'

5. 어댑터에 있는 모든 LIF를 온라인으로 전환합니다.

'network interface modify -vserver \* -lif \* {-home-node node1 -home-port e0c} -status -admin up'

#### 예

다음 예에서는 node1의 어댑터 0d의 포트 속도를 2Gbps로 변경합니다.

cluster1::> network fcp adapter modify -node node1 -adapter 0d -speed 2

데이터 스위치의 네트워크 설정을 확인합니다

클라이언트, 서버 및 스토리지 시스템(즉, 네트워크 엔드포인트)에서 동일한 MTU 설정을 유지해야 하지만 성능에 영향을 주지 않도록 NIC 및 스위치와 같은 중간 네트워크 디바이스를 최대 MTU 값으로 설정해야 합니다.

최상의 성능을 얻으려면 네트워크의 모든 구성 요소가 점보 프레임(9000바이트 IP, 9022바이트 이더넷 포함)을 포워드할 수 있어야 합니다. 데이터 스위치는 최소 9022바이트로 설정해야 하지만 대부분의 스위치에서 일반적인 값 9216을 사용할 수 있습니다.

절차를 참조하십시오

데이터 스위치의 경우 MTU 크기가 9022 이상으로 설정되어 있는지 확인합니다.

자세한 내용은 스위치 공급업체 설명서를 참조하십시오.

스토리지 시스템에서 MTU 네트워크 설정을 확인합니다

스토리지 시스템의 네트워크 설정이 클라이언트 또는 다른 네트워크 엔드포인트와 동일하지 않은 경우 변경할 수 있습니다. 관리 네트워크 MTU 설정은 1500으로 설정되어 있지만 데이터 네트워크 MTU 크기는 9000이어야 합니다.

이 작업에 대해

브로드캐스트 도메인 내의 모든 포트는 MTU 크기가 동일하며 eOM 포트 처리 관리 트래픽을 제외하고 있습니다. 포트가

broadcast-domain의 일부인 경우 broadcast-domain modify 명령을 사용하여 수정된 broadcast-domain 내의 모든 포트에 대한 MTU를 변경한다.

NIC 및 데이터 스위치와 같은 중간 네트워크 장치는 네트워크 엔드포인트보다 더 높은 MTU 크기로 설정할 수 있습니다. 자세한 내용은 을 참조하십시오 "데이터 스위치의 네트워크 설정을 확인합니다".

단계

1. 스토리지 시스템에서 MTU 포트 설정을 확인합니다.

네트워크 포트 show-instance

2. 포트에서 사용하는 브로드캐스트 도메인의 MTU를 변경합니다.

'network port broadcast-domain modify -IPSpace\_IPSpace\_-broadcast-domain\_broadcast\_domain\_ -MTU\_new\_MTU\_'

예

다음 예에서는 MTU 포트 설정을 9000으로 변경합니다.

```
network port broadcast-domain modify -ipspace Cluster -broadcast-domain Cluster -mtu 9000
```

디스크 처리량 및 지연 시간 확인

클러스터 노드의 디스크 처리량 및 지연 시간 메트릭을 확인하여 문제 해결을 지원할 수 있습니다.

이 작업에 대해

이 작업에는 고급 권한 레벨 명령이 필요합니다.

단계

1. 고급 권한 레벨로 변경:

세트 프리빌리지 고급

2. 디스크 처리량 및 지연 시간 메트릭을 확인합니다.

'디스크 표시 정렬 키 지연'

예

다음 예제는 'cluster1'의 'node2'에 대한 각 사용자의 읽기 또는 쓰기 작업의 합계를 표시합니다.

| ::*> statistics disk show -sort-key latency |        |           |         |       |          |        |          |
|---------------------------------------------|--------|-----------|---------|-------|----------|--------|----------|
|                                             |        | Busy Tota | al Read | Write | Read     | Write  | *Latency |
| Disk                                        | Node ( | %) Ops    | Ops     | Ops   | (Bps)    | (Bps)  | (us)     |
|                                             |        |           |         |       |          |        |          |
|                                             |        |           |         |       |          |        |          |
| 1.10.20                                     | node2  | 4         | 5       | 3     | 2 95232  | 367616 | 23806    |
| 1.10.8                                      | node2  | 4         | 5       | 3     | 2 138240 | 386048 | 22113    |
|                                             |        |           |         |       |          |        |          |
| 1.10.6                                      | node2  | 3         | 4       | 2     | 2 48128  | 371712 | 19113    |
| 1.10.19                                     | node2  | 4         | 6       | 3     | 2 102400 | 443392 | 19106    |
|                                             |        |           |         |       |          |        |          |
| 1.10.11                                     | node2  | 4         | 4       | 2     | 2 122880 | 408576 | 17713    |
|                                             |        |           |         |       |          |        |          |

노드 간 처리량과 지연 시간을 확인합니다

'network test-path' 명령을 사용하여 네트워크 병목 현상을 식별하거나 노드 간 네트워크 경로를 다시 확인할 수 있습니다. 클러스터 간 노드 또는 클러스터 내 노드 간에 명령을 실행할 수 있습니다.

## 필요한 것

- 이 작업을 수행하려면 클러스터 관리자여야 합니다.
- 이 작업에는 고급 권한 레벨 명령이 필요합니다.
- 인터클러스터 경로의 경우 소스 클러스터와 대상 클러스터를 피어링해야 합니다.

#### 이 작업에 대해

노드 간 네트워크 성능이 경로 구성에 대한 기대치를 충족하지 못하는 경우가 있습니다. 예를 들어, SnapMirror 복제 작업에서 볼 수 있는 대규모 데이터 전송 유형에 대한 1Gbps의 전송 속도는 소스 클러스터와 대상 클러스터 간의 10GbE 링크와 일치하지 않습니다.

network test-path 명령을 사용하여 노드 간 처리량과 대기 시간을 측정할 수 있습니다. 클러스터 간 노드 또는 클러스터 내 노드 간에 명령을 실행할 수 있습니다.

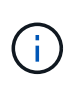

이 테스트는 데이터가 네트워크 경로를 포화시키기 때문에, 시스템이 사용 중이 아닐 때나 노드 간 네트워크 트래픽이 과도하지 않을 때는 명령을 실행해야 합니다. 10초 후 테스트 시간이 초과됩니다. 명령은 ONTAP 9 노드 간에만 실행할 수 있습니다.

'세션 유형' 옵션은 네트워크 경로를 통해 실행 중인 작업 유형을 식별합니다(예: 원격 대상에 대한 SnapMirror 복제를 위한 "AsyncMirrorRemote"). 유형은 테스트에 사용되는 데이터의 양을 나타냅니다. 다음 표에서는 세션 유형을 정의합니다.

| 세션 유형                    | 설명                                        |
|--------------------------|-------------------------------------------|
| AsyncMirrorLocal 을 선택합니다 | 동일한 클러스터의 노드 간에 SnapMirror가 사용하는<br>설정입니다 |

| AsyncMirrorRemote 를 참조하십시오 | 서로 다른 클러스터 노드 간에 SnapMirror가 사용하는<br>설정(기본 유형)                                           |
|----------------------------|------------------------------------------------------------------------------------------|
| RemoteDataTransfer를 참조하십시오 | ONTAP에서 동일한 클러스터의 노드 간 원격 데이터<br>액세스를 위해 사용하는 설정(예: 다른 노드의 볼륨에<br>저장된 파일에 대해 노드에 NFS 요청) |

단계

1. 고급 권한 레벨로 변경:

세트 프리빌리지 고급

노드 간 처리량 및 지연 시간 측정:

'network test-path-source-node\_source\_nodename\_|local-destination-cluster\_destination\_clustername\_destination-node\_destination\_nodename\_-session-type Default|AsyncMirrorLocal|AsyncMirrorRemote|SyncMirrorRemote|RemoteDataTransfer'

소스 노드는 로컬 클러스터에 있어야 합니다. 대상 노드는 로컬 클러스터 또는 피어링된 클러스터에 있을 수 있습니다. '-source-node'의 "local" 값은 명령을 실행하는 노드를 지정합니다.

다음 명령을 실행하면 로컬 클러스터의 노드1과 클러스터2의 노드3의 SnapMirror 유형 복제 작업에 대한 처리량과 지연 시간이 측정됩니다.

```
cluster1::> network test-path -source-node node1 -destination-cluster
cluster2 -destination-node node3 -session-type AsyncMirrorRemote
Test Duration: 10.88 secs
Send Throughput: 18.23 MB/sec
Receive Throughput: 18.23 MB/sec
MB sent: 198.31
MB received: 198.31
Avg latency in ms: 2301.47
Min latency in ms: 61.14
Max latency in ms: 3056.86
```

3. 관리 권한으로 돌아가기:

'Set-Privilege admin'입니다

#### 작업을 마친 후

성능이 경로 구성에 대한 기대를 충족하지 않는 경우 노드 성능 통계를 확인하고, 사용 가능한 툴을 사용하여 네트워크에서 문제를 격리하고, 스위치 설정을 확인하는 등의 작업을 수행해야 합니다.

워크로드 관리

남은 성능 용량을 확인합니다

성능 용량, 즉\_FLO여유\_는 리소스의 워크로드 성능이 지연 시간의 영향을 받기 전에 노드나 애그리게이트에 배치할 수 있는 작업의 양을 측정합니다. 클러스터에서 사용 가능한 성능 용량을 파악하면 워크로드를 프로비저닝하고 조정할 수 있습니다.

필요한 것

이 작업에는 고급 권한 레벨 명령이 필요합니다.

이 작업에 대해

'-object' 옵션에 다음 값을 사용하여 여유 공간 통계를 수집하고 표시할 수 있습니다.

- CPU의 경우 resource\_refLO여유\_cpu'입니다.
- Aggregate의 경우 RESOURCE\_LOBLO여유\_aggr입니다.

System Manager 및 Active IQ Unified Manager를 사용하여 이 작업을 완료할 수도 있습니다.

단계

1. 고급 권한 레벨로 변경:

세트 프리빌리지 고급

2. 실시간 여유 공간 통계 수집 시작:

'통계 시작 – object resource\_refo여유\_cpu|aggr'

전체 명령 구문은 man 페이지를 참조하십시오.

3. 실시간 여유 공간 통계 정보 표시:

'tortistics show-object resource\_fre여유\_cpu|aggr'

전체 명령 구문은 man 페이지를 참조하십시오.

4. 관리 권한으로 돌아가기:

'Set-Privilege admin'입니다

### 예

다음 예제에는 클러스터 노드의 평균 사용 시간 여유 공간 통계가 표시됩니다.

Optimal\_point\_Utilization 카운터에서 Current\_Utilization 카운터를 빼서 노드에 대해 사용 가능한 성능 용량을 계산할 수 있습니다. 이 예에서는 CPU\_sti2520-213의 사용률 용량이 -14%(72%-86%)로, 이는 CPU가 지난 1시간 동안 평균 초과 사용되었음을 나타냅니다.

같은 정보를 더 오랜 기간 평균한 값으로 얻기 위해 'ewma\_daily', 'ewma\_weekly', 'ewma\_monthly'를 지정할 수도 있습니다.

| <pre>sti2520-2131454963690::*&gt; statistics -raw -counter ewma_hourly   (statistics show)</pre>                                                 | show -object resource_headroom_cpu |
|----------------------------------------------------------------------------------------------------|------------------------------------|
| Object: resource_headroom_cpu<br>Instance: CPU_sti2520-213<br>Start-time: 2/9/2016 16:06:27<br>End-time: 2/9/2016 16:06:27<br>Scope: sti2520-213 |                                    |
| Counter                                                                                                    | Value                              |
| ewma_hourly                                                                                                    | -                                  |
| current_ops                                                                                                    | 4376                               |
| current_latency                                                                                                    | 37719                              |
| current_utilization                                                                                                    | 86                                 |
| optimal_point_ops                                                                                                    | 2573                               |
| <pre>optimal_point_latency</pre>                                                                                                    | 3589                               |
| optimal_point_utilization                                                                                                    | 72                                 |
| optimal_point_confidence_factor                                                                                                    | 1                                  |
| Object: resource_headroom_cpu<br>Instance: CPU_sti2520-214                                                                                       |                                    |
| $rat_{ime} = 2/9/2010 + 10.00.27$                                                                                                    |                                    |
| Scope: sti2520-214                                                                                                    |                                    |
| Counter                                                                                                    | Value                              |
| ewma_hourly                                                                                                    | -                                  |
| current_ops                                                                                                    | 0                                  |
| current_latency                                                                                                    | 0                                  |
| current_utilization                                                                                                    | 0                                  |
| optimal_point_ops                                                                                                    | 0                                  |
| optimal_point_latency                                                                                                    | 0                                  |
| optimal_point_utilization                                                                                                    | 71                                 |
| optimal_point_confidence_factor                                                                                                    | 1                                  |
| 2 entries were displayed.                                                                                                    |                                    |

트래픽이 높은 클라이언트 또는 파일을 식별합니다

ONTAP 활성 개체 기술을 사용하여 불균형적으로 많은 양의 클러스터 트래픽을 담당하는 클라이언트 또는 파일을 식별할 수 있습니다. 이러한 "상위" 클라이언트 또는 파일을 식별한 후에는 클러스터 워크로드를 재조정하거나 다른 단계를 수행하여 문제를 해결할 수 있습니다.

## 필요한 것

### 이 작업을 수행하려면 클러스터 관리자여야 합니다.

### 단계

1. 클러스터에 액세스하는 상위 클라이언트 보기:

'tortistics top client show -node\_name\_-sort-key\_sort\_column\_-interval\_seconds\_between\_updates\_ -iterations\_-max\_number\_of\_instances\_'

전체 명령 구문은 man 페이지를 참조하십시오.

다음 명령을 실행하면 'cluster1'에 액세스하는 상위 클라이언트가 표시됩니다.

```
cluster1::> statistics top client show
cluster1 : 3/23/2016 17:59:10
                                            *Total
       Client Vserver
                               Node Protocol
                                               Ops
     _____ ____
172.17.180.170
                 vs4 siderop1-vsim4
                                        nfs
                                               668
172.17.180.169
                 vs3 siderop1-vsim3
                                        nfs
                                               337
172.17.180.171
                 vs3 siderop1-vsim3
                                        nfs
                                               142
172.17.180.170
                 vs3 siderop1-vsim3
                                        nfs
                                               137
172.17.180.123
                 vs3 siderop1-vsim3
                                        nfs
                                               137
172.17.180.171
                 vs4 siderop1-vsim4
                                        nfs
                                                95
                 vs4 siderop1-vsim4
172.17.180.169
                                         nfs
                                                92
172.17.180.123
                  vs4 siderop1-vsim4
                                                92
                                        nfs
172.17.180.153
                  vs3 siderop1-vsim3
                                        nfs
                                                 0
```

2. 클러스터에서 액세스하는 상위 파일을 봅니다.

'tortistics top file show -node\_node\_name\_-sort-key\_sort\_column\_-interval\_seconds\_between\_updates\_ -iterations\_-max\_number\_of\_instances\_'

전체 명령 구문은 man 페이지를 참조하십시오.

다음 명령을 실행하면 'cluster1'에서 액세스되는 최상위 파일이 표시됩니다.

cluster1::> statistics top file show cluster1 : 3/23/2016 17:59:10 \*Total File Volume Vserver Node Ops - ----- -----/vol/vol1/vm170-read.dat vol1 vs4 siderop1-vsim4 22 /vol/vol1/vm69-write.dat vol1 vs3 siderop1-vsim3 6 /vol/vol2/vm171.dat vol2 vs3 siderop1-vsim3 2 vs3 siderop1-vsim3 /vol/vol2/vm169.dat vol2 2 2 /vol/vol2/p123.dat vol2 vs4 siderop1-vsim4 /vol/vol2/p123.dat vol2 vs3 siderop1-vsim3 2 /vol/vol1/vm171.dat vol1 vs4 siderop1-vsim4 2 /vol/vol1/vm169.dat vol1 vs4 siderop1-vsim4 2 /vol/vol1/vm169.dat vs4 siderop1-vsim3 2 vol1 /vol/vol1/p123.dat vol1 vs4 siderop1-vsim4 2

QoS로 처리량 보장

QoS 개요를 통해 처리량 보장

스토리지 QoS(서비스 품질)를 사용하여 주요 워크로드의 성능이 다른 워크로드에 의해 저하되지 않도록 보장할 수 있습니다. 경쟁 워크로드에 대한 throughput\_ceiling\_을 설정하여 시스템 리소스에 미치는 영향을 제한하거나 중요한 워크로드에 대한 throughput\_floor\_를 설정하여 경쟁 워크로드의 요구에 관계없이 최소 처리량 목표를 달성할 수 있습니다. 동일한 워크로드에 대해 천장과 바닥을 설정할 수도 있습니다.

처리량 천장 정보(QoS Max)

처리량 상한은 워크로드의 처리량을 최대 IOPS 또는 MBps, 즉 IOPS 및 MBps로 제한합니다. 아래 그림에서는 워크로드 2의 처리량 상한을 통해 워크로드 1과 3이 "괴롭지" 않도록 합니다.

policy group\_은 하나 이상의 워크로드에 대한 처리량 한도를 정의합니다. 워크로드는 \_ 스토리지 객체에 대한 입출력 작업을 나타냅니다. \_ 볼륨, 파일, qtree 또는 LUN 또는 SVM의 모든 볼륨, 파일, Qtree 또는 LUN입니다. 정책 그룹을 생성할 때 상한을 지정하거나 워크로드를 모니터링하여 지정할 때까지 기다릴 수 있습니다.

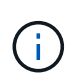

워크로드에 대한 처리량이 지정된 상한을 최대 10% 초과할 수 있습니다. 특히, 작업 부하에 대한 처리량이 급격하게 변경될 경우 더욱 그렇습니다. 천장은 버스트를 처리하기 위해 최대 50%까지 초과될 수 있습니다. 토큰이 최대 150%까지 누적되면 단일 노드에서 버스트가 발생합니다

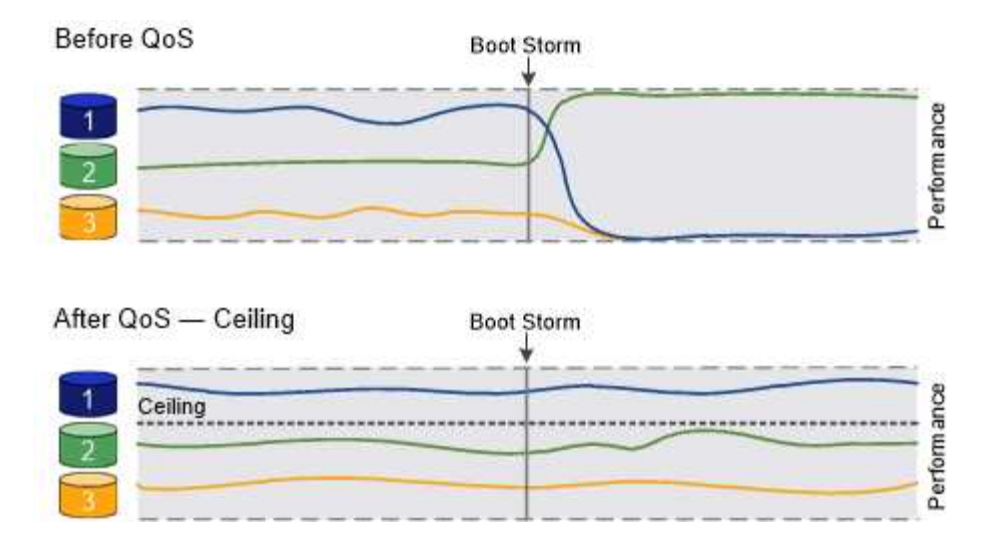

## 처리량 기준(QoS Min)

처리량 한도 에서는 워크로드의 처리량이 최소 IOPS 또는 MBps, 즉 IOPS 및 MBps 미만으로 떨어지지 않도록 보장합니다. 아래 그림에서 워크로드 1과 워크로드 3의 처리량 플로어는 워크로드 2의 수요에 관계없이 최소 처리량 목표를 충족할 수 있도록 합니다.

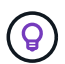

(i)

예를 들어, 처리량 상한은 처리량을 직접 조절합니다. 처리량 플로어에서는 플로어가 설정된 워크로드에 우선 순위를 부여하여 간접적으로 처리량을 조절합니다.

정책 그룹을 생성할 때 층을 지정하거나 워크로드를 모니터링하여 지정할 때까지 기다릴 수 있습니다.

ONTAP 9.13.1 부터는 을 사용하여 SVM 범위에서 처리량 플로어를 설정할 수 있습니다 [adaptive-qos-templates]. 9.13.1 이전의 ONTAP 릴리즈에서는 처리량 플로어를 정의하는 정책 그룹을 SVM에 적용할 수 없습니다.

ONTAP 9.7 이전의 릴리즈에서는 사용 가능한 성능 용량이 충분한 경우 처리량 바닥이 보장됩니다.

ONTAP 9.7 이상에서는 사용 가능한 성능 용량이 부족하더라도 처리량 플로어를 보장할 수 있습니다. 이러한 새로운 바닥 동작을 바닥 v2라고 합니다. 보장 사항을 충족하기 위해 v2층은 처리량 공간 또는 바닥 설정을 초과하는 작업 환경에서 작업 부하에 대한 대기 시간이 더 길어질 수 있습니다. 버전 v2는 QoS 및 적응형 QoS에 모두 적용됩니다.

ONTAP 9.7P6 이상에서 새로운 바닥 v2의 동작을 활성화/비활성화하는 옵션을 사용할 수 있습니다. 과 같은 중요한 작업 중에는 워크로드가 지정된 설치 공간 아래로 떨어질 수 있습니다 volume move trigger-cutover. 충분한 용량을 사용할 수 있고 중요한 작업이 마련되어 있지 않더라도 워크로드의 처리량은 지정된 바닥 미만으로 최대 5% 떨어질 수 있습니다. 바닥이 초과 프로비저닝되고 성능 용량이 없는 경우 일부 워크로드가 지정된 설치 공간 아래로 떨어질 수 있습니다.

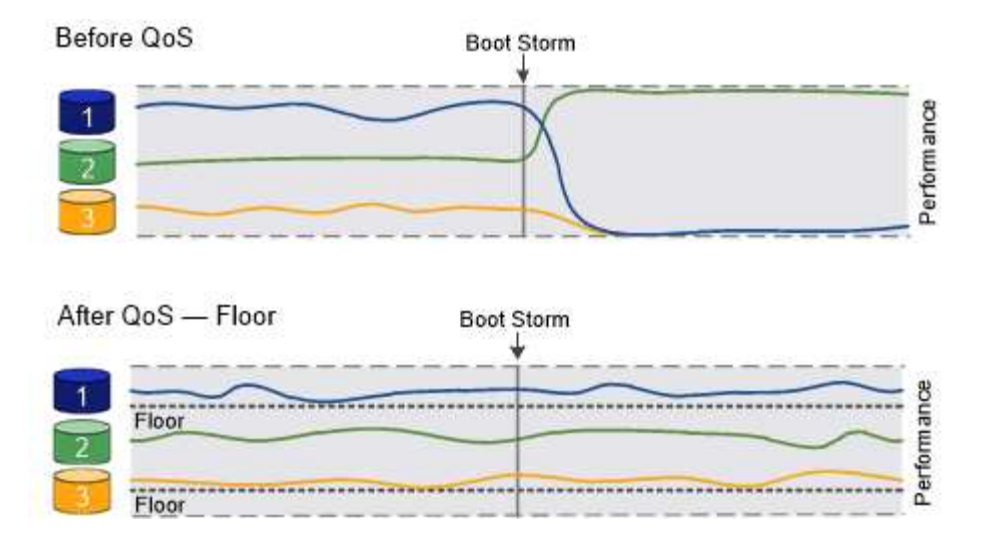

공유 및 비공유 QoS 정책 그룹에 대한 정보를 제공합니다

ONTAP 9.4부터 \_non-shared\_QoS 정책 그룹을 사용하여 정의된 처리량 상한 또는 최저가 각 구성원 워크로드에 개별적으로 적용되도록 지정할 수 있습니다. shared\_policy 그룹의 동작은 정책 유형에 따라 달라집니다.

- 처리량 천장의 경우 공유 정책 그룹에 할당된 워크로드의 총 처리량은 지정된 한도를 초과할 수 없습니다.
- 처리량 플로어의 경우 공유 정책 그룹을 단일 워크로드에만 적용할 수 있습니다.

적응형 **QoS**에 대해 알아보십시오

일반적으로 스토리지 객체에 할당한 정책 그룹의 값은 고정됩니다. 스토리지 오브젝트의 크기가 변경되면 값을 수동으로 변경해야 합니다. 예를 들어, 볼륨에 사용된 공간의 양을 늘리려면 일반적으로 볼륨에 지정된 처리량 상한을 늘려야 합니다.

\_Adaptive QoS\_는 워크로드 크기에 따라 정책 그룹 값을 자동으로 확장하며 워크로드 크기 변화에 따라 IOPS와 TB|GB의 비율을 유지합니다. 이는 대규모 구축 환경에서 수백 또는 수천 개의 워크로드를 관리할 때 큰 이점입니다.

일반적으로 적응형 QoS를 사용하여 처리량 한도를 조정할 수 있지만 워크로드 크기가 증가하는 경우 이를 사용하여 처리량 플로어를 관리할 수도 있습니다. 워크로드 크기는 스토리지 객체에 할당된 공간 또는 스토리지 객체가 사용하는 공간으로 표시됩니다.

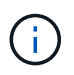

ONTAP 9.5 이상의 처리량 층에서는 사용된 공간을 사용할 수 있습니다. ONTAP 9.4 및 이전 버전의 처리량 바닥재에서는 지원되지 않습니다.

- allocated space\_policy는 스토리지 객체의 공칭 크기에 따라 IOPS/TB|GB 비율을 유지합니다. 비율이 100 IOPS/GB인 경우, 볼륨이 해당 크기로 유지되는 한 150 GB 볼륨의 처리량은 최대 15,000 IOPS입니다. 볼륨의 크기를 300GB로 변경하면 적응형 QoS는 처리량의 상한을 30,000 IOPS로 조정합니다.
- a\_used space\_policy(기본값)는 스토리지 효율성 이전에 저장된 실제 데이터의 양에 따라 IOPS/TB|GB 비율을 유지합니다. 비율이 100 IOPS/GB인 경우 100GB 데이터가 저장된 150GB 볼륨의 처리량은 최대 10,000 IOPS입니다. 사용된 공간의 양이 변경되면 적응형 QoS는 비율에 따라 처리량 상한을 조정합니다.

ONTAP 9.5부터 IOPS 및 MBPS 모두에서 처리량 제한을 나타낼 수 있도록 응용 프로그램에 대한 I/O 블록 크기를 지정할 수 있습니다. MBPS 제한은 블록 크기에 IOPS 제한을 곱하여 계산됩니다. 예를 들어, 6144IOPS/TB의 IOPS 한계 32K의 I/O 블록 크기는 192MBps의 MBPS 제한을 생성합니다.

처리량 천장과 바닥에 대해 다음과 같은 동작을 예상할 수 있습니다.

- 워크로드가 적응형 QoS 정책 그룹에 할당되면 상한 또는 하한 이 즉시 업데이트됩니다.
- 적응형 QoS 정책 그룹의 워크로드 크기를 조정하면 최대 또는 최저값이 약 5분 내에 업데이트됩니다.

업데이트를 적용하기 전에 처리량이 최소 10 IOPS 이상 증가해야 합니다.

적응형 QoS 정책 그룹은 항상 공유되지 않습니다. 정의된 처리량 상한 또는 최저값은 각 구성원 워크로드에 개별적으로 적용됩니다.

ONTAP 9.6부터 SSD가 장착된 ONTAP Select 프리미엄에서 처리량 플로어를 지원합니다.

적응형 정책 그룹 템플릿입니다

ONTAP 9.13.1 부터는 SVM에 적응형 QoS 템플릿을 설정할 수 있습니다. 적응형 정책 그룹 템플릿을 사용하면 SVM에서 모든 볼륨의 처리량 플로어 및 한도를 설정할 수 있습니다.

적응형 정책 그룹 템플릿은 SVM이 생성된 후에만 설정할 수 있습니다. 를 사용합니다 vserver modify 명령과 함께 -qos-adaptive-policy-group-template 매개 변수를 사용하여 정책을 설정합니다.

적응형 정책 그룹 템플릿을 설정하면 정책을 설정한 후 생성되거나 마이그레이션된 볼륨이 정책을 자동으로 상속합니다. 정책 템플릿을 할당할 때 SVM에 존재하는 볼륨은 영향을 받지 않습니다. SVM에서 정책을 사용하지 않도록 설정하면 이후에 SVM으로 마이그레이션되거나 SVM에서 생성된 모든 볼륨에서 정책을 받지 않습니다. 적응형 정책 그룹 템플릿을 사용하지 않도록 설정해도 정책 템플릿을 상속한 볼륨에는 영향을 주지 않습니다.

자세한 내용은 을 참조하십시오 적응형 정책 그룹 템플릿을 설정합니다.

일반 지원

다음 표에는 처리량 천장, 처리량 바닥 및 적응형 QoS 지원 차이의 차이가 나와 있습니다.

| 리소스 또는 기능                 | 처리량 한도 | 처리량 플로어                                                    | 처리량 플로어 <b>v2</b>                                                                 | 적응형 <b>QoS</b> |
|---------------------------|--------|------------------------------------------------------------|-----------------------------------------------------------------------------------|----------------|
| ONTAP 9 버전                | 모두     | 9.2 이상                                                     | 9.7 이상                                                                            | 9.3 이상         |
| 플랫폼                       | 모두     | • AFF<br>• C190 *<br>• SSD * 가 포함된<br>ONTAP Select<br>프리미엄 | <ul> <li>AFF</li> <li>C190</li> <li>SSD가 포함된<br/>ONTAP Select<br/>프리미엄</li> </ul> | 모두             |
| 프로토콜                      | 모두     | 모두                                                         | 모두                                                                                | 모두             |
| FabricPool                | ଜା     | 예. 계층화 정책이<br>"없음"으로 설정되고<br>클라우드에 블록이<br>없는 경우            | 예. 계층화 정책이<br>"없음"으로 설정되고<br>클라우드에 블록이<br>없는 경우                                   | 아니요            |
| SnapMirror<br>Synchronous | 예      | 아니요                                                        | 아니요                                                                               | ଜା             |

C190 및 ONTAP Select 지원은 ONTAP 9.6 릴리스부터 시작되었습니다.

처리량 상한에 대해 지원되는 워크로드

다음 표에서는 ONTAP 9 버전별 처리량 천장에 대한 워크로드 지원을 보여 줍니다. 루트 볼륨, 로드 공유 미러 및 데이터 보호 미러는 지원되지 않습니다.

| 워크로드 지원 <b>-</b><br>최고             | ONTAP 9.0 | ONTAP 9.1 | ONTAP 9.2 | ONTAP 9.3 | ONTAP 9.4-<br>9.7 | <b>ONTAP 9.8</b><br>이상 |
|------------------------------------|-----------|-----------|-----------|-----------|-------------------|------------------------|
| 볼륨                                 | 예         | 예         | 예         | 예         | 예                 | 예                      |
| 파일                                 | ଜା        | 예         | ଜା        | ଜା        | 예                 | ଜା                     |
| LUN을<br>클릭합니다                      | 예         | ଜା        | 예         | 예         | ଜା                | ଜା                     |
| SVM                                | 예         | 예         | 예         | 예         | 예                 | 예                      |
| FlexGroup<br>볼륨                    | 아니요       | 아니요       | 아니요       | 예         | 예                 | 예                      |
| Qtree *                            | 아니요       | 아니요       | 아니요       | 아니요       | 아니요               | 예                      |
| 정책 그룹당<br>워크로드가<br>여러 개일 수<br>있습니다 | ଜା        | 예         | 예         | ଜା        | ଜା                | ଜା                     |
| 비공유 정책<br>그룹입니다                    | 아니요       | 아니요       | 아니요       | 아니요       | 예                 | ଜା                     |

ONTAP 9.8부터 NFS 액세스가 지원되는 FlexVol 및 FlexGroup 볼륨의 qtree에서 NFS 액세스가 지원됩니다. ONTAP 9.9.1부터 SMB가 활성화된 FlexVol 및 FlexGroup 볼륨의 qtree에서도 SMB 액세스가 지원됩니다.

처리량 플로어에 대해 지원되는 워크로드

다음 표에는 ONTAP 9 버전별 처리량 플로어에 대한 워크로드 지원이 나와 있습니다. 루트 볼륨, 로드 공유 미러 및 데이터 보호 미러는 지원되지 않습니다.

| 워크로드 지원 <b>-</b><br>현장 | ONTAP 9.2 | ONTAP 9.3 | ONTAP 9.4-9.7 | ONTAP 9.8-<br>9.13.0 | <b>ONTAP 9.13.1</b><br>이상 |
|------------------------|-----------|-----------|---------------|----------------------|---------------------------|
| 볼륨                     | 예         | 예         | ୍ଜା           | 예                    | 예                         |
| 파일                     | 아니요       | ୍ଜା       | ୍ଜା           | ୍ଜା                  | 예                         |
| LUN을<br>클릭합니다          | ଜା        | ଜା        | ଜା            | ଜା                   | ୍ଜା                       |
| SVM                    | 아니요       | 아니요       | 아니요           | 아니요                  | 예                         |

| 워크로드 지원 <b>-</b><br>현장          | ONTAP 9.2 | ONTAP 9.3 | ONTAP 9.4-9.7 | ONTAP 9.8-<br>9.13.0 | <b>ONTAP 9.13.1</b><br>이상 |
|---------------------------------|-----------|-----------|---------------|----------------------|---------------------------|
| FlexGroup 볼륨                    | 아니요       | 아니요       | 예             | 예                    | 예                         |
| Qtree *                         | 아니요       | 아니요       | 아니요           | 예                    | 예                         |
| 정책 그룹당<br>워크로드가 여러<br>개일 수 있습니다 | 아니요       | 아니요       | 예             | 예                    | 예                         |
| 비공유 정책<br>그룹입니다                 | 아니요       | 아니요       | 예             | ଜା                   | 예                         |

\\* ONTAP 9.8부터 NFS 액세스가 지원되는 FlexVol 및 FlexGroup 볼륨의 qtree에서 NFS 액세스가 지원됩니다. ONTAP 9.9.1부터 SMB가 활성화된 FlexVol 및 FlexGroup 볼륨의 qtree에서도 SMB 액세스가 지원됩니다.

적응형 QoS에 지원되는 워크로드

다음 표는 ONTAP 9 버전별 적응형 QoS에 대한 워크로드 지원을 보여줍니다. 루트 볼륨, 로드 공유 미러 및 데이터 보호 미러는 지원되지 않습니다.

| 워크로드 지원 <b>-</b> 적응형 <b>QoS</b> | ONTAP 9.3 | ONTAP 9.4-9.13.0 | <b>ONTAP 9.13.1</b> 이상 |
|---------------------------------|-----------|------------------|------------------------|
| 볼륨                              | 예         | 예                | 예                      |
| 파일                              | 아니요       | 예                | 예                      |
| LUN을 클릭합니다                      | 아니요       | 예                | 예                      |
| SVM                             | 아니요       | 아니요              | 예                      |
| FlexGroup 볼륨                    | 아니요       | 예                | 예                      |
| 정책 그룹당 워크로드가<br>여러 개일 수 있습니다    | ୍ଜା       | ୍ଜା              | ୍ଜା                    |
| 비공유 정책 그룹입니다                    | ଜା        | ଜା               | ଜା                     |

최대 워크로드 및 정책 그룹 수

다음 표에는 ONTAP 9 버전별 최대 워크로드 및 정책 그룹 수가 나와 있습니다.

| 워크로드 지원       | ONTAP 9.3 및 이전 버전 | <b>ONTAP 9.4</b> 이상 |
|---------------|-------------------|---------------------|
| 클러스터당 최대 워크로드 | 12,000            | 40,000개             |
| 노드당 최대 워크로드   | 12,000            | 40,000개             |
| 최대 정책 그룹 수    | 12,000            | 12,000              |

처리량 플로어 v2를 활성화 또는 비활성화합니다

AFF에서 Throughput Floor v2를 활성화 또는 비활성화할 수 있습니다. 기본값은 ENABLED입니다. v2를 지원하는 경우, 컨트롤러가 다른 워크로드에 지연 시간이 길어지는 대신

사용량이 많은 경우 처리량 플로어를 충족할 수 있습니다. 버전 v2는 QoS 및 Adaptive QoS 모두에 적용됩니다.

단계

1. 고급 권한 레벨로 변경:

세트 프리빌리지 고급

2. 다음 명령 중 하나를 입력합니다.

| 원하는 작업            | 다음 명령을 사용합니다.            |
|-------------------|--------------------------|
| Floor v2를 비활성화합니다 | QoS 설정 처리량-층-v2-활성화 거짓   |
| Floor v2를 활성화합니다  | QoS 설정 처리량-층-v2-활성화 true |

MetroCluster 클러스터에서 처리량 층 v2를 비활성화하려면 를 실행해야 합니다

QoS 설정 처리량-층-v2-활성화 거짓

소스 클러스터와 대상 클러스터 모두에서 명령을 내립니다.

cluster1::\*> qos settings throughput-floors-v2 -enable false

스토리지 QoS 워크플로우

(i)

QoS를 사용하여 관리할 워크로드의 성능 요구사항을 이미 알고 있는 경우 정책 그룹을 생성할 때 처리량 한도를 지정할 수 있습니다. 그렇지 않으면 워크로드를 모니터링하여 한도를 지정할 때까지 기다릴 수 있습니다.

QoS를 사용하여 처리량 한도를 설정합니다

정책 그룹에 대해 '최대 처리량' 필드를 사용하여 스토리지 오브젝트 워크로드의 처리량 한도(QoS Max)를 정의할 수 있습니다. 스토리지 객체를 생성하거나 수정할 때 정책 그룹을 적용할 수 있습니다.

필요한 것

- 정책 그룹을 생성하려면 클러스터 관리자여야 합니다.
- SVM에 정책 그룹을 적용하려면 클러스터 관리자여야 합니다.

이 작업에 대해

• ONTAP 9.4부터 \_non-shared\_QoS 정책 그룹을 사용하여 정의된 처리량 상한이 각 구성원 워크로드에 개별적으로 적용되도록 지정할 수 있습니다. 그렇지 않으면 정책 그룹이 \_ 공유: \_ 입니다. 정책 그룹에 할당된 워크로드의 총 처리량은 지정된 한도를 초과할 수 없습니다. QoS policy-group create 명령에 대해 set '-is-shared=false'를 설정하여 비공유 정책 그룹을 지정합니다.

• 천장에 대한 처리량 제한을 IOPS, MB/s 또는 IOPS, MB/s로 지정할 수 있습니다 IOPS와 MB/s를 모두 지정하는 경우, 어느 한쪽의 제한에 먼저 도달하더라도 적용됩니다.

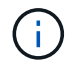

동일한 워크로드에 대해 천장과 바닥을 설정하는 경우 IOPS만 사용하여 천장에 대한 처리량 제한을 지정할 수 있습니다.

- QoS 제한이 적용되는 스토리지 개체는 정책 그룹이 속한 SVM에 포함되어 있어야 합니다. 여러 정책 그룹이 동일한 SVM에 속할 수 있습니다.
- 포함하는 객체 또는 해당 하위 객체가 정책 그룹에 속해 있는 경우 스토리지 객체를 정책 그룹에 할당할 수 없습니다.
- 정책 그룹을 동일한 유형의 스토리지 객체에 적용하는 것은 QoS 모범 사례입니다.

단계

1. 정책 그룹 생성:

"QoS policy-group create-policy-group\_policy\_group\_-vserver\_SVM\_-maxthroughput\_number\_of\_IOPS\_|MB/S|IOPS, MB/S-is-shared true|false

전체 명령 구문은 man 페이지를 참조하십시오. 'QoS policy-group modify' 명령을 사용하여 처리량 한도를 조정할 수 있습니다.

다음 명령을 실행하면 최대 5,000 IOPS의 처리량을 갖는 공유 정책 그룹 'pg-vs1'이 생성됩니다.

cluster1::> qos policy-group create -policy-group pg-vs1 -vserver vs1
-max-throughput 5000iops -is-shared true

다음 명령을 실행하면 비공유 정책 그룹 'pg-vs3'이 생성되고 최대 처리량은 100IOPS, 400KB/S입니다.

cluster1::> qos policy-group create -policy-group pg-vs3 -vserver vs3
-max-throughput 100iops,400KB/s -is-shared false

다음 명령을 실행하면 처리량 제한 없이 비공유 정책 그룹 'pg-vs4'가 생성됩니다.

```
cluster1::> qos policy-group create -policy-group pg-vs4 -vserver vs4
-is-shared false
```

2. SVM, 파일, 볼륨 또는 LUN에 정책 그룹 적용:

'storage\_object\_create-vserver\_SVM-QoS-policy-group\_policy\_group\_'

전체 명령 구문은 man 페이지를 참조하십시오. '\_storage\_object\_modify' 명령을 사용하여 스토리지 객체에 다른 정책 그룹을 적용할 수 있습니다.

다음 명령은 SVM 'VS1'에 정책 그룹 'pg-vs1'을 적용합니다.

cluster1::> vserver create -vserver vs1 -qos-policy-group pg-vs1

다음 명령은 정책 그룹 pg-app을 볼륨 app1과 app2에 적용합니다.

cluster1::> volume create -vserver vs2 -volume app1 -aggregate aggr1
-qos-policy-group pg-app

cluster1::> volume create -vserver vs2 -volume app2 -aggregate aggr1
-qos-policy-group pg-app

3. 정책 그룹 성능 모니터링:

QoS 통계 성능 표시

( |

전체 명령 구문은 man 페이지를 참조하십시오.

클러스터의 성능 모니터링 호스트의 툴을 사용하여 성능을 모니터링하지 마십시오.

다음 명령을 실행하면 정책 그룹 성능이 표시됩니다.

| cluster1::> qos statistics performance show |       |            |           |  |  |
|---------------------------------------------|-------|------------|-----------|--|--|
| Policy Group                                | IOPS  | Throughput | Latency   |  |  |
|                                             |       |            |           |  |  |
| -total-                                     | 12316 | 47.76MB/s  | 1264.00us |  |  |
| pg_vsl                                      | 5008  | 19.56MB/s  | 2.45ms    |  |  |
| _System-Best-Effort                         | 62    | 13.36KB/s  | 4.13ms    |  |  |
| _System-Background                          | 30    | 0KB/s      | Oms       |  |  |
|                                             |       |            |           |  |  |

4. 워크로드 성능 모니터링:

QoS 통계 워크로드 성능 표시

전체 명령 구문은 man 페이지를 참조하십시오.

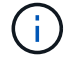

클러스터의 성능 모니터링 호스트의 툴을 사용하여 성능을 모니터링하지 마십시오.

다음 명령을 실행하면 워크로드 성능이 표시됩니다.

| cluster1::> qos | statist | cics workl | oad performance | show      |
|-----------------|---------|------------|-----------------|-----------|
| Workload        | ID      | IOPS       | Throughput      | Latency   |
|                 |         |            |                 |           |
| -total-         | -       | 12320      | 47.84MB/s       | 1215.00us |
| app1-wid7967    | 7967    | 7219       | 28.20MB/s       | 319.00us  |
| vs1-wid12279    | 12279   | 5026       | 19.63MB/s       | 2.52ms    |
| _USERSPACE_APPS | 14      | 55         | 10.92KB/s       | 236.00us  |
| _Scan_Backgro   | 5688    | 20         | 0KB/s           | Oms       |

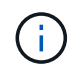

'QoS statistics workload latency show' 명령을 사용하여 QoS 워크로드에 대한 상세한 지연 시간 통계를 볼 수 있습니다.

QoS를 사용하여 처리량 기반 설정

정책 그룹의 '처리량' 필드를 사용하여 스토리지 오브젝트 워크로드의 처리량(QoS Min)을 정의할 수 있습니다. 스토리지 객체를 생성하거나 수정할 때 정책 그룹을 적용할 수 있습니다. ONTAP 9.8부터는 처리량(IOPS 또는 MBps, IOPS 및 MBps)을 지정할 수 있습니다.

시작하기 전에

- ONTAP 9.2 이상을 실행해야 합니다. ONTAP 9.2부터 처리량 플로어를 사용할 수 있습니다.
- 정책 그룹을 생성하려면 클러스터 관리자여야 합니다.
- ONTAP 9.13.1 부터는 를 사용하여 SVM 레벨에서 처리량 플로어를 적용할 수 있습니다 적응형 정책 그룹 템플릿입니다. QoS 정책 그룹을 갖는 SVM에서는 적응형 정책 그룹 템플릿을 설정할 수 없습니다.

이 작업에 대해

• ONTAP 9.4부터 \_non-shared\_QoS 정책 그룹을 사용하여 각 구성원 작업 부하에 대해 정의된 처리 층을 개별적으로 적용할 수 있습니다. 이는 처리량 플로어의 정책 그룹을 여러 워크로드에 적용할 수 있는 유일한 조건입니다.

비공유 정책 그룹을 지정하기 위해 QoS policy-group create 명령에 대해 -is-shared=false를 설정합니다.

- 노드나 애그리게이트에 성능 용량(여유 공간)이 충분하지 않은 경우 워크로드에 대한 처리량이 지정된 플로어에 아래로 떨어질 수 있습니다.
- QoS 제한이 적용되는 스토리지 개체는 정책 그룹이 속한 SVM에 포함되어 있어야 합니다. 여러 정책 그룹이 동일한 SVM에 속할 수 있습니다.
- 정책 그룹을 동일한 유형의 스토리지 객체에 적용하는 것은 QoS 모범 사례입니다.
- 처리량 플로어를 정의하는 정책 그룹은 SVM에 적용할 수 없습니다.

단계

1. 에 설명된 대로 노드 또는 애그리게이트에서 적절한 성능 용량이 있는지 확인합니다 "남은 성능 용량 식별".

2. 정책 그룹 생성:

'QoS policy-group create-policy group\_policy\_group\_-vserver\_SVM\_-min-throughput\_QoS\_target\_-is-shared true|false'

전체 명령 구문은 ONTAP 릴리즈의 man 페이지를 참조하십시오. 'QoS policy-group modify' 명령을 사용하여 처리량 층을 조정할 수 있습니다.

다음 명령을 실행하면 공유 정책 그룹 'pg-vs2'가 최소 1,000 IOPS의 처리량으로 생성됩니다.

cluster1::> qos policy-group create -policy group pg-vs2 -vserver vs2
-min-throughput 1000iops -is-shared true

다음 명령을 실행하면 처리량 제한 없이 비공유 정책 그룹 'pg-vs4'가 생성됩니다.

cluster1::> qos policy-group create -policy group pg-vs4 -vserver vs4
-is-shared false

3. 볼륨 또는 LUN에 정책 그룹 적용:

'storage\_object\_create-vserver\_SVM-QoS-policy-group\_policy\_group\_'

전체 명령 구문은 man 페이지를 참조하십시오. '\_storage\_object\_modify' 명령을 사용하여 스토리지 객체에 다른 정책 그룹을 적용할 수 있습니다.

다음 명령은 정책 그룹 pg-app2를 볼륨 app2에 적용합니다.

cluster1::> volume create -vserver vs2 -volume app2 -aggregate aggr1
-qos-policy-group pg-app2

정책 그룹 성능 모니터링:

QoS 통계 성능 표시

전체 명령 구문은 man 페이지를 참조하십시오.

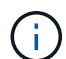

클러스터의 성능 모니터링 호스트의 툴을 사용하여 성능을 모니터링하지 마십시오.

다음 명령을 실행하면 정책 그룹 성능이 표시됩니다.

| cluster1::> qos statistics performance show |                                                         |                                                                                                    |  |  |  |
|---------------------------------------------|---------------------------------------------------------|----------------------------------------------------------------------------------------------------|--|--|--|
| IOPS                                        | Throughput                                              | Latency                                                                                                    |  |  |  |
|                                             |                                                         |                                                                                                    |  |  |  |
| 12316                                       | 47.76MB/s                                               | 1264.00us                                                                                                    |  |  |  |
| 7216                                        | 28.19MB/s                                               | 420.00us                                                                                                    |  |  |  |
| rt 62                                       | 13.36KB/s                                               | 4.13ms                                                                                                    |  |  |  |
| d 30                                        | 0KB/s                                                   | Oms                                                                                                    |  |  |  |
|                                             | tatistics pe:<br>IOPS<br>12316<br>7216<br>rt 62<br>d 30 | tatistics performance show<br>IOPS Throughput<br>12316 47.76MB/s<br>7216 28.19MB/s<br>rt 62 13.36KB/s<br>d 30 0KB/s |  |  |  |

5. 워크로드 성능 모니터링:

QoS 통계 워크로드 성능 표시

전체 명령 구문은 man 페이지를 참조하십시오.

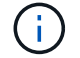

클러스터의 성능 모니터링 호스트의 툴을 사용하여 성능을 모니터링하지 마십시오.

다음 명령을 실행하면 워크로드 성능이 표시됩니다.

| <pre>cluster1::&gt; qos</pre> | statist | ics worklo | ad performance s | show      |
|-------------------------------|---------|------------|------------------|-----------|
| Workload                      | ID      | IOPS       | Throughput       | Latency   |
|                               |         |            |                  |           |
| -total-                       | -       | 12320      | 47.84MB/s        | 1215.00us |
| app2-wid7967                  | 7967    | 7219       | 28.20MB/s        | 319.00us  |
| vs1-wid12279                  | 12279   | 5026       | 19.63MB/s        | 2.52ms    |
| _USERSPACE_APPS               | 14      | 55         | 10.92KB/s        | 236.00us  |
| _Scan_Backgro                 | 5688    | 20         | 0KB/s            | Oms       |

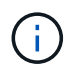

'QoS statistics workload latency show' 명령을 사용하여 QoS 워크로드에 대한 상세한 지연 시간 통계를 볼 수 있습니다.

적응형 QoS 정책 그룹을 사용합니다

adaptive QoS\_policy 그룹을 사용하면 볼륨 크기가 변경될 때 IOPS와 TB|GB의 비율을 유지하면서 처리량 상한 또는 하한 크기를 자동으로 확장할 수 있습니다. 이는 대규모 구축 환경에서 수백 또는 수천 개의 워크로드를 관리할 때 큰 이점입니다.

시작하기 전에

- ONTAP 9.3 이상을 실행해야 합니다. 적응형 QoS 정책 그룹은 ONTAP 9.3부터 사용할 수 있습니다.
- 정책 그룹을 생성하려면 클러스터 관리자여야 합니다.

이 작업에 대해

스토리지 개체는 적응형 정책 그룹 또는 비적응 정책 그룹의 구성원일 수 있지만 둘 다 속할 수는 없습니다. 스토리지 오브젝트 및 정책의 SVM은 동일해야 합니다. 스토리지 객체가 온라인 상태여야 합니다.

적응형 QoS 정책 그룹은 항상 공유되지 않습니다. 정의된 처리량 상한 또는 최저값은 각 구성원 워크로드에 개별적으로 적용됩니다.

스토리지 오브젝트 크기에 대한 처리량 제한의 비율은 다음 필드의 상호 작용에 의해 결정됩니다.

• 'expected-IOPS'는 할당된 TB|GB당 예상되는 최소 IOPS입니다.

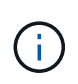

AFF 플랫폼에서만 '예상 IOPS'를 보장할 수 있습니다. 계층화 정책이 "없음"으로 설정되고 클라우드에 블록이 없는 경우에만 FabricPool에 대해 '예상 IOPS'가 보장됩니다. SnapMirror Synchronous 관계에 있지 않은 볼륨에 대해서는 예상 IOPS가 보장됩니다.

• 'peak-IOPS'는 할당 또는 사용된 TB|GB당 가능한 최대 IOPS입니다.

• 'expected-IOPS-allocation'은 할당된 공간(기본값)이나 사용된 공간을 예상 IOPS에 사용할지 여부를 지정합니다.

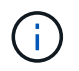

ONTAP 9.5 이상에서 '예상 IOPS 할당'을 사용할 수 있습니다. ONTAP 9.4 이하 버전에서는 지원되지 않습니다.

- peak-IOPS-allocation은 peak-IOPS를 위해 할당된 공간과 사용된 공간(기본값)을 사용할지 여부를 지정한다.
- 절대 최소 IOPS는 절대 최소 IOPS의 수입니다. 이 필드는 매우 작은 스토리지 객체와 함께 사용할 수 있습니다. 절대분 IOPS가 계산된 예상 IOPS보다 크면 peak-IOPS와 expected-IOPS를 모두 재정의합니다.

예를 들어, 'expected-IOPS'를 1,000 IOPS/TB로 설정하고 볼륨 크기가 1GB 미만인 경우 계산된 'expected-IOPS'는 IOP가 분수 값이 됩니다. 계산된 피크 IOPS는 이보다 훨씬 적은 비율입니다. 절대-최소-IOPS를 실제 값으로 설정하면 이러한 문제를 방지할 수 있습니다.

• 블록 크기 는 애플리케이션 입출력 블록 크기를 지정합니다. 기본값은 32K입니다. 유효한 값은 8K, 16K, 32K, 64K, any입니다. Any는 블록 크기가 적용되지 않음을 의미합니다.

다음 표에 나와 있는 것처럼 세 가지 기본 적응형 QoS 정책 그룹을 사용할 수 있습니다. 이러한 정책 그룹을 볼륨에 직접 적용할 수 있습니다.

| 기본 정책 그룹입니다 | 예상 IOPS/TB | 최대 IOPS/TB | 절대 최소 IOPS |
|-------------|------------|------------|------------|
| "익스트림"      | 6,144      | 12,288     | 1000입니다    |
| '퍼포먼스'      | 2,048      | 4,096개     | 500입니다     |
| 값           | 128        | 512        | 75를        |

포함하는 객체 또는 해당 하위 객체가 정책 그룹에 속하는 경우 스토리지 객체를 정책 그룹에 할당할 수 없습니다. 다음 표에는 제한 사항이 나와 있습니다.

| 다음을 할당하는 경우        | 지정할 수 없는 경우                              |
|--------------------|------------------------------------------|
| SVM을 정책 그룹으로 이동합니다 | SVM에 포함된 스토리지 오브젝트를 정책 그룹으로 이동           |
| 볼륨을 정책 그룹에         | SVM이나 하위 LUN을 포함하는 볼륨을 정책 그룹에<br>포함하는 볼륨 |
| 정책 그룹에 LUN을 지정합니다  | 볼륨 또는 SVM을 포함하는 LUN을 정책 그룹으로<br>묶습니다     |
| 파일을 정책 그룹에 저장합니다   | 파일에서 볼륨 또는 SVM을 포함하는 정책 그룹으로<br>묶습니다     |

단계

1. 적응형 QoS 정책 그룹을 생성합니다.

'QOS adaptive-policy-group create-policy group\_group\_-vserver\_SVM\_-expected-IOPS\_number\_of\_IOPS\_/TB|GB-peak-IOPS\_number\_of\_IOPS\_/TB|GB-expected-IOPS-allocationspace|used-space-peak-peak-IOPS-allocation-space|used-space-space-absolute-min-64K\_K\_number\_K\_number\_K\_number\_K\_K\_number|K\_K\_K\_number|K\_MB|K\_

전체 명령 구문은 man 페이지를 참조하십시오.

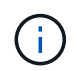

ONTAP 9.5 이상에서 '-expected-IOPS-allocation' 및 '-block-size를 사용할 수 있다. 이러한 옵션은 ONTAP 9.4 이전 버전에서는 지원되지 않습니다.

다음 명령을 실행하면 300 IOPS/TB로 설정된 adpg-app1 Adaptive QoS 정책 그룹, 1,000 IOPS/TB로 설정된 -peak-IOPS, 사용된 공간으로 설정된 -peak-IOPS-allocation, 50 IOPS로 설정된 -absolute-min-IOPS 정책 그룹,

```
cluster1::> qos adaptive-policy-group create -policy group adpg-app1
-vserver vs2 -expected-iops 300iops/tb -peak-iops 1000iops/TB -peak-iops
-allocation used-space -absolute-min-iops 50iops
```

2. 적응형 QoS 정책 그룹을 볼륨에 적용합니다.

'volume create-vserver SVM-volume\_volume\_aggregate\_aggregate\_size\_number\_of\_TB|GB-QoS-adaptive-policy-group\_policy\_group\_'

전체 명령 구문은 man 페이지를 참조하십시오.

다음 명령은 Adaptive QoS 정책 그룹 'adpg-app1'을 볼륨 'app1'에 적용합니다.

```
cluster1::> volume create -vserver vs1 -volume app1 -aggregate aggr1
-size 2TB -qos-adaptive-policy-group adpg-app1
```

다음 명령은 새 볼륨 app4와 기존 볼륨 app5에 기본 적응형 QoS 정책 그룹 "extreme"을 적용합니다. 정책 그룹에 대해 정의된 처리량 상한은 볼륨 app4 및 app5에 개별적으로 적용됩니다.

cluster1::> volume create -vserver vs4 -volume app4 -aggregate aggr4
-size 2TB -qos-adaptive-policy-group extreme

```
cluster1::> volume modify -vserver vs5 -volume app5 -qos-adaptive-policy
-group extreme
```

적응형 정책 그룹 템플릿을 설정합니다

ONTAP 9.13.1 부터는 적응형 정책 그룹 템플릿을 사용하여 SVM 레벨에서 처리량 플로와 천장을 적용할 수 있습니다.

이 작업에 대해

• 적응형 정책 그룹 템플릿은 기본 정책입니다 apg1. 정책은 언제든지 수정할 수 있습니다. CLI 또는 ONTAP REST

API에서만 설정할 수 있고 기존 SVM에만 적용할 수 있습니다.

• 적응형 정책 그룹 템플릿은 정책을 설정한 후 SVM에서 생성되거나 SVM으로 마이그레이션된 볼륨에만 영향을 줍니다. SVM의 기존 볼륨은 기존 상태를 유지합니다.

적응형 정책 그룹 템플릿을 비활성화하면 SVM의 볼륨은 기존 정책을 그대로 유지합니다. 이후에 SVM에서 생성하거나 SVM으로 마이그레이션한 볼륨만 지원 해제에 의해 영향을 받습니다.

- QoS 정책 그룹을 갖는 SVM에서는 적응형 정책 그룹 템플릿을 설정할 수 없습니다.
- 적응형 정책 그룹 템플릿은 AFF 플랫폼용으로 설계되었습니다. 적응형 정책 그룹 템플릿은 다른 플랫폼에 설정할 수 있지만 정책이 최소 처리량을 적용하지 않을 수 있습니다. 마찬가지로, FabricPool 애그리게이트 또는 최소 처리량을 지원하지 않는 애그리게이트에서 SVM에 적응형 정책 그룹 템플릿을 추가할 수 있지만 처리량 플로어가 적용되지 않습니다.
- SVM이 MetroCluster 구성 또는 SnapMirror 관계에 있는 경우 적응형 정책 그룹 템플릿이 미러링된 SVM에 적용됩니다.

단계

- 1. SVM을 수정하여 적응형 정책 그룹 템플릿을 적용합니다. vserver modify -qos-adaptive-policy -group-template apg1
- 2. 정책이 설정되었는지 확인합니다. vserver show -fields qos-adaptive-policy-group

Copyright © 2024 NetApp, Inc. All Rights Reserved. 미국에서 인쇄됨 본 문서의 어떠한 부분도 저작권 소유자의 사전 서면 승인 없이는 어떠한 형식이나 수단(복사, 녹음, 녹화 또는 전자 검색 시스템에 저장하는 것을 비롯한 그래픽, 전자적 또는 기계적 방법)으로도 복제될 수 없습니다.

NetApp이 저작권을 가진 자료에 있는 소프트웨어에는 아래의 라이센스와 고지사항이 적용됩니다.

본 소프트웨어는 NetApp에 의해 '있는 그대로' 제공되며 상품성 및 특정 목적에의 적합성에 대한 명시적 또는 묵시적 보증을 포함하여(이에 제한되지 않음) 어떠한 보증도 하지 않습니다. NetApp은 대체품 또는 대체 서비스의 조달, 사용 불능, 데이터 손실, 이익 손실, 영업 중단을 포함하여(이에 국한되지 않음), 이 소프트웨어의 사용으로 인해 발생하는 모든 직접 및 간접 손해, 우발적 손해, 특별 손해, 징벌적 손해, 결과적 손해의 발생에 대하여 그 발생 이유, 책임론, 계약 여부, 엄격한 책임, 불법 행위(과실 또는 그렇지 않은 경우)와 관계없이 어떠한 책임도 지지 않으며, 이와 같은 손실의 발생 가능성이 통지되었다 하더라도 마찬가지입니다.

NetApp은 본 문서에 설명된 제품을 언제든지 예고 없이 변경할 권리를 보유합니다. NetApp은 NetApp의 명시적인 서면 동의를 받은 경우를 제외하고 본 문서에 설명된 제품을 사용하여 발생하는 어떠한 문제에도 책임을 지지 않습니다. 본 제품의 사용 또는 구매의 경우 NetApp에서는 어떠한 특허권, 상표권 또는 기타 지적 재산권이 적용되는 라이센스도 제공하지 않습니다.

본 설명서에 설명된 제품은 하나 이상의 미국 특허, 해외 특허 또는 출원 중인 특허로 보호됩니다.

제한적 권리 표시: 정부에 의한 사용, 복제 또는 공개에는 DFARS 252.227-7013(2014년 2월) 및 FAR 52.227-19(2007년 12월)의 기술 데이터-비상업적 품목에 대한 권리(Rights in Technical Data -Noncommercial Items) 조항의 하위 조항 (b)(3)에 설명된 제한사항이 적용됩니다.

여기에 포함된 데이터는 상업용 제품 및/또는 상업용 서비스(FAR 2.101에 정의)에 해당하며 NetApp, Inc.의 독점 자산입니다. 본 계약에 따라 제공되는 모든 NetApp 기술 데이터 및 컴퓨터 소프트웨어는 본질적으로 상업용이며 개인 비용만으로 개발되었습니다. 미국 정부는 데이터가 제공된 미국 계약과 관련하여 해당 계약을 지원하는 데에만 데이터에 대한 전 세계적으로 비독점적이고 양도할 수 없으며 재사용이 불가능하며 취소 불가능한 라이센스를 제한적으로 가집니다. 여기에 제공된 경우를 제외하고 NetApp, Inc.의 사전 서면 승인 없이는 이 데이터를 사용, 공개, 재생산, 수정, 수행 또는 표시할 수 없습니다. 미국 국방부에 대한 정부 라이센스는 DFARS 조항 252.227-7015(b)(2014년 2월)에 명시된 권한으로 제한됩니다.

## 상표 정보

NETAPP, NETAPP 로고 및 http://www.netapp.com/TM에 나열된 마크는 NetApp, Inc.의 상표입니다. 기타 회사 및 제품 이름은 해당 소유자의 상표일 수 있습니다.